## Handleiding bediening

#### Uitleg toetsen

1. Startscherm

De bediening

staat standaard

uit. Het scherm is

in dit aeval zwart.

Wanneer u toets

Knoppen worden benoemd zoals hiernaast omschreven:

Basisinstellingen

- Bovenste toets is 1
- Middelste toets is 2
- Onderste toets is 3

# **BUVA**

2 éénmaal indrukt activeert u de bediening. U komt meteen in het startscherm. Hier ziet u links het BUVA logo en rechts de luchtkwaliteit weergegeven Hoe lager, hoe beter. Groen is goed, en rood is slecht.

#### 2. Sturing op luchtkwaliteit

Om in dit menu te komen drukt u vanuit het startscherm nogmaals op toets 2. U ziet de weergave

U ziet de weergave zoals hiernaast op uw bediening. Rechts wordt de luchtkwaliteit aangegeven. Dit is de automatische stand, u hoeft hier niks in te stellen. Deze stand kan slechts

#### 3. Handmatig de ventilator instellen

geactiveerd worden.

Om in dit menu te komen drukt u twee maal op toets2 vanuit het startscherm. U

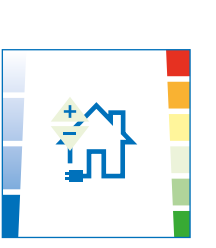

ziet de weergave zoals hiernaast op uw bediening. In dit menu kunt u de ventilator handmatig optoeren en aftoeren.

Druk op toets 1 of 3 om te scrollen en toets 2 om te kiezen.

#### 4. Nachtstand

Om in dit menu te komen drukt u driemaal op toets 2 vanuit het startscherm. U ziet de weergave zoals

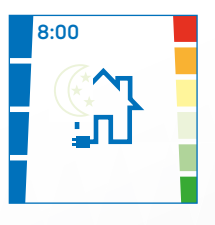

hiernaast op uw bediening. Linksboven

verschijnt een digitale klok die aangeeft tot wanneer de nachtstand actief is.

#### 5. Instellingsfuncties

Wanneer u toets 2 vijf seconden indrukt komt in het eerste tabblad van het menu. De functies

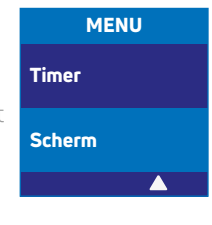

'timer' en 'scherm' komen in beeld. Druk op toets 1 of 3 om te scrollen en op toets 2 om te kiezen.

Timer' → Boosttijd instellen. Druk nogmaals op toets 2 waarna de 'boosttijd' zwart wordt.

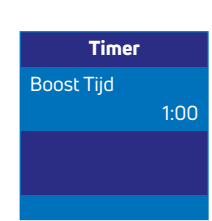

Druk op toets1 of 3 om te scrollen en op toets 2 om te kiezen.

De keuzemogelijkheden zijn 15, 30 en 60 minuten of 8 uur.

Druk op toets 2 om de instelling op te slaan.

### Druk toets 2 vijf seconden in om terug te gaan naar het vorige menu.

Scroll nu naar 'Scherm' en druk op toets 2 om te bevestigen.

De volgende keuzes verschijnen: 'Actieve Tijd', 'Helderheid Actief', 'Helderheid Standby' en 'Taal'.

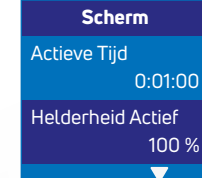

Het advies is om

de vooraf ingestelde waarden niet te wijzigen. De bediening werkt optimaal op de vooraf ingestelde waarden. Wanneer u deze toch wilt wijzigen, druk dan op toets 2 om te selecteren, toets1 of 3 om te scrollen en vervolgens weer op toets 2 om op te slaan. Druk tegelijk op 1 en 3 om terug te gaan naar het startscherm.

**6. Installer menu** Druk Toets 2 vijf seconden in en u komt in 'Menu'. Druk nogmaals vijf seconden op toets 2 om in het

BUVA

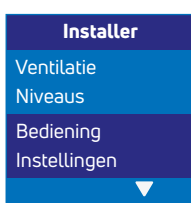

Toets 1

Toets 2

Toets 3

'Installer' menu te komen.
De volgende keuzes verschijnen:
'Ventilatieniveaus', 'Bediening instellingen', 'Bediening informatie', 'Signaalsterkte' en 'Factory reset'.
Druk op toets1 of 3 om te scrollen en op toets 2 om te kiezen.

- 'Ventilatieniveaus':er kunnen vier niveaus worden ingesteld. Druk op toets 1 of 3 om te scrollen en op toets 2 om te kiezen. Het scrollen gaat in stappen van 5%. Druk tegelijk op toets 1 en 3 om terug te gaan naar het vorige menu.
- 'Bediening instellingen': hier kan de KNX-Repeater aan of uit gezet worden. Let op! Doe dit alleen in het geval van verbindingsproblemen en neem in dit geval contact op met BUVA.
- 'Bediening informatie':hier kunnen specifieke kenmerken van de bediening uitgelezen wordenzoals 'Firmwareversie' en het 'Serienummer'.
- 'Signaalsterkte': hier kan een aantal technische kenmerken uitgelezen worden. 'RSSI' is de ventilator en 'PER' is een andere gekoppelde bediening,
- 'Factory reset': hier kunt u de gevraagde code invoeren om het systeem volledig te resetten, waardoor alle ingestelde gegevens en connecties verloren gaan. Ook hierbij geldt:druk op toets 1 of 3 om te scrollen en op toets 2 om te kiezen.
   Druk twee maal tegelijk op toets 1 en 3 om terug te gaan naar het startscherm.

#### BUVA

#### Bediening handleiding